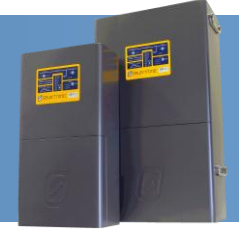

PLEASE NOTE: Full installation instructions can be found on the USB stick provided in the "Application Notes" directory.

## Quick Start for fitting wireless link to SP PRO Series II only.

If you are using a series I inverter refer to full installation instructions on the USB stick.

- 1. Remove the stub antennas from the end of the ProBee-ZS10 adaptor and the ProBee-ZU10 adaptor (if fitted) and replace them with the di-pole antennas provided.
- 2. Using SP LINK check that the Communication Port 1 Baud rate is 57600. This is the default setting and should be correct if not changed during installation of the SP PRO.
- 3. Plug the ProBee-ZS10 adaptor into the DB9 connector at the base of the SP PRO inverter. Lightly tighten the retaining screws on the ZS10.
- 4. Turn ON the ON/OFF switch on the side of the ProBee-ZS10. The green "Power" LED will illuminate on the front panel of the ProBee-ZS10.
- 5. Install SP LINK software found on the USB stick provided. (If not already installed). SP LINK must be version 6.2 or greater.
- 6. Run SP LINK and create a site file following the instructions in the SP LINK manual (found in the "help" menu of SP LINK).
- 7. Plug the ProBee ZU10 into the USB port on the computer. The blue LED will light up on the ProBee ZU10.
- 8. The device will appear as "Zigbee wireless connection" in the list of available COM ports in SP LINK under "connection settings" in the "site information" tab.
- 9. Select "Connect" in the "Connection" menu and connect to the SP PRO inverter.

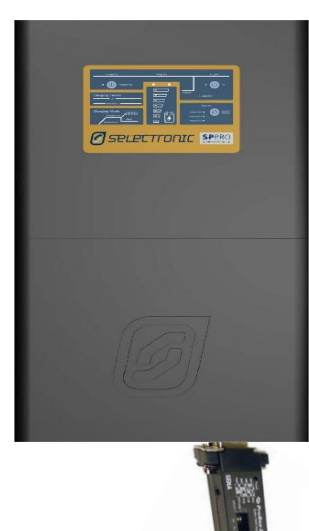

Device plugged into SP PRO

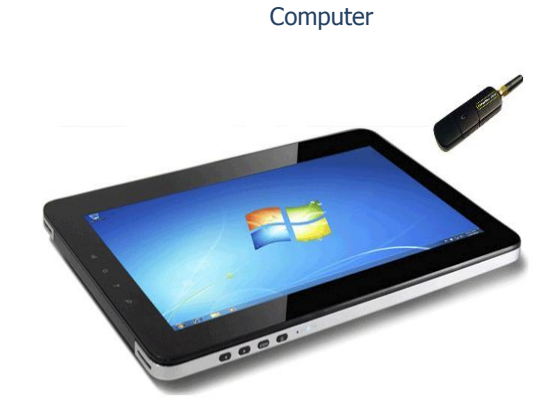

Device plugged into USB on

## **Additional Information**

Selectronic web site – <u>http://www.selectronic.com.au</u> or contact the Selectronic Sales Team.

+61 3 9727 6600 www.selectronic.com.au POWER PERFORMANCE PASSION